## Väčšia bezpečnosť vášho zákazníckeho účtu – viacfaktorové overovanie

Viacfaktorová autentifikácia (MFA) je bezpečnostný postup, ktorý zabezpečuje, že prístup k účtu zákazníka majú len oprávnené osoby. MFA kontroluje niekoľko nezávislých charakteristík (faktorov) s cieľom potvrdiť totožnosť používateľa. Predstavte

Pokyny pre nastavenie

- 1. Prihláste sa do svojho zákazníckeho konta.
- 2. Otvorte časť "Rozšírené nastavenia". (1)
- Kliknite na posuvník "Viacfaktorové overovanie" a potom na "QR kód s aplikáciou", čím funkciu aktivujete.
- 4. Po aktivácii sa otvorí nové okno (2).
- 5. Naskenujte zobrazený QR kód pomocou autentifikačnej aplikácie (napr. Microsoft Authenticator). Prípadne môžete nižšie zobrazený kľúč zadať ručne do aplikácie Authenticator.

si, že chcete vybrať peniaze z bankomatu. Musíte vlastniť bankovú kartu a poznať PIN. Toto je príklad dvojfaktorovej autentifi-kácie, ktorá je typom viacfaktorovej autentifikácie.

| <sup>Vitajte,</sup><br>Must | er Macher                           |            |                                                                                                    |                                       |  |
|-----------------------------|-------------------------------------|------------|----------------------------------------------------------------------------------------------------|---------------------------------------|--|
| \ <b>!</b> .                | Všetky nákupy                       | Corovovoť  | dvojtázová priblocovonia                                                                                  |                                       |  |
| 0                           | Osobné údaje                        | Shi avuvat | shi avuvar uvuji azuve pi illiasuvallie                                                                   |                                       |  |
| 6                           | Môj kredit                          |            | Duaifáraná mikleonnaia                                                                                    | $(\mathbf{x})$                        |  |
| $\heartsuit$                | Moje nákupné zoznamy                |            | uvojrazove prinasovanie                                                                                   |                                       |  |
| #                           | ID môjho zákazníckeho<br>účtu       |            | -<br>Chráňte svoj účet pomocou dvojfázového prihlasovania.                                                |                                       |  |
| ❹                           | Môj Smart Home                      |            | <u>Viac informácií</u>                                                                                    |                                       |  |
| $\sim$                      | Newsletter                          |            |                                                                                                    |                                       |  |
| 0                           | Rozšírené nastavenia                | Metódy     |                                                                                                    |                                       |  |
| Ŵ                           | Otázky k objednávke                 |            |                                                                                                    | Vždv aktívne                          |  |
|                             | Otázky k e-pokladničnému<br>dokladu |            | E-mailový kód                                                                                             | · · · · · · · · · · · · · · · · · · · |  |
| •                           | Pomoc a kontakt                     |            | Kód vám bude zaslaný na vašu registrovanú e-mailovú adresu:<br>muster.macher@hornbach.com                 |                                       |  |
| G                           | Odhlásiť                            |            | V prípade zmeny e-mailovej adresy v <u>zákazníckom účte</u> sa kódy<br>automaticky odošlú na novú adresu. |                                       |  |
|                             |                                     |            | Poznámka: Táto metóda je vždy aktívna.                                                                    |                                       |  |
|                             |                                     | 85         | Aplikácia Authenticator                                                                                   | ×                                     |  |

Svoju totožnosť potvrdíte zadaním kódu z aplikácie Authenticator. Via

- Otvorte aplikáciu Authenticator a skopírujte tam zobrazené jednorazové heslo (OTP). Upozorňujeme, že toto heslo sa obnovuje každých 30 sekúnd.
- 7. Toto heslo zadajte do príslušného poľa v účte zákazníka
- 8. Kliknite na tlačidlo "ODOSLAŤ".

Po úspešnom zadaní hesla sa aplikácia Authenticator prepojí s vaším zákazníckym účtom. Pri ďalšom prihlásení môžete použiť aplikáciu Authenticator ako ďalší faktor na prihlásenie.

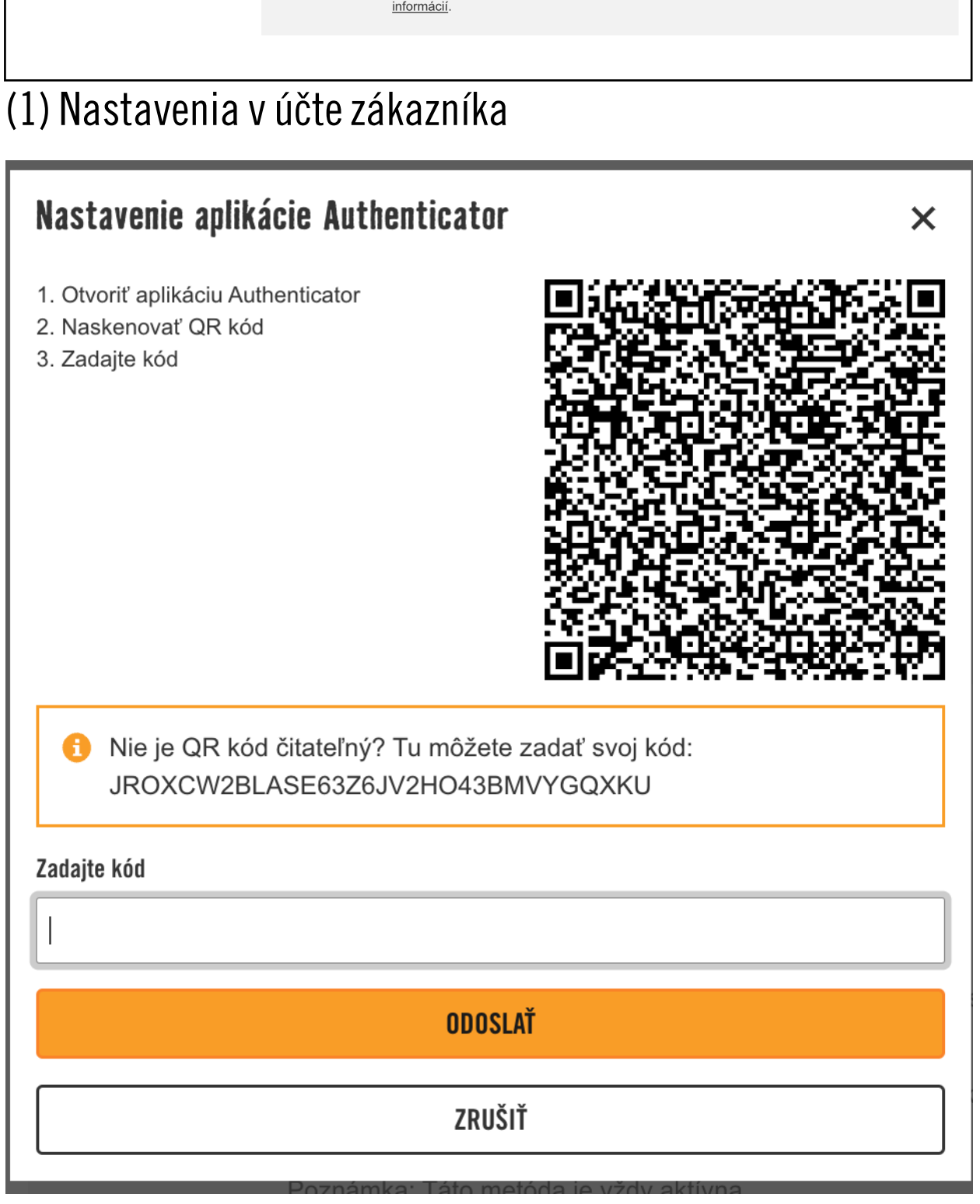

(2) Nové okno s QR kódom

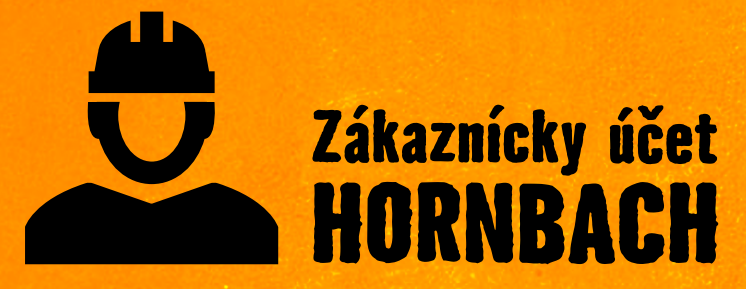

Objavte všetky výhody teraz na hornbach.sk/customer